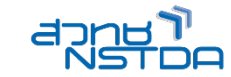

# WORKSHOP 5

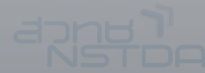

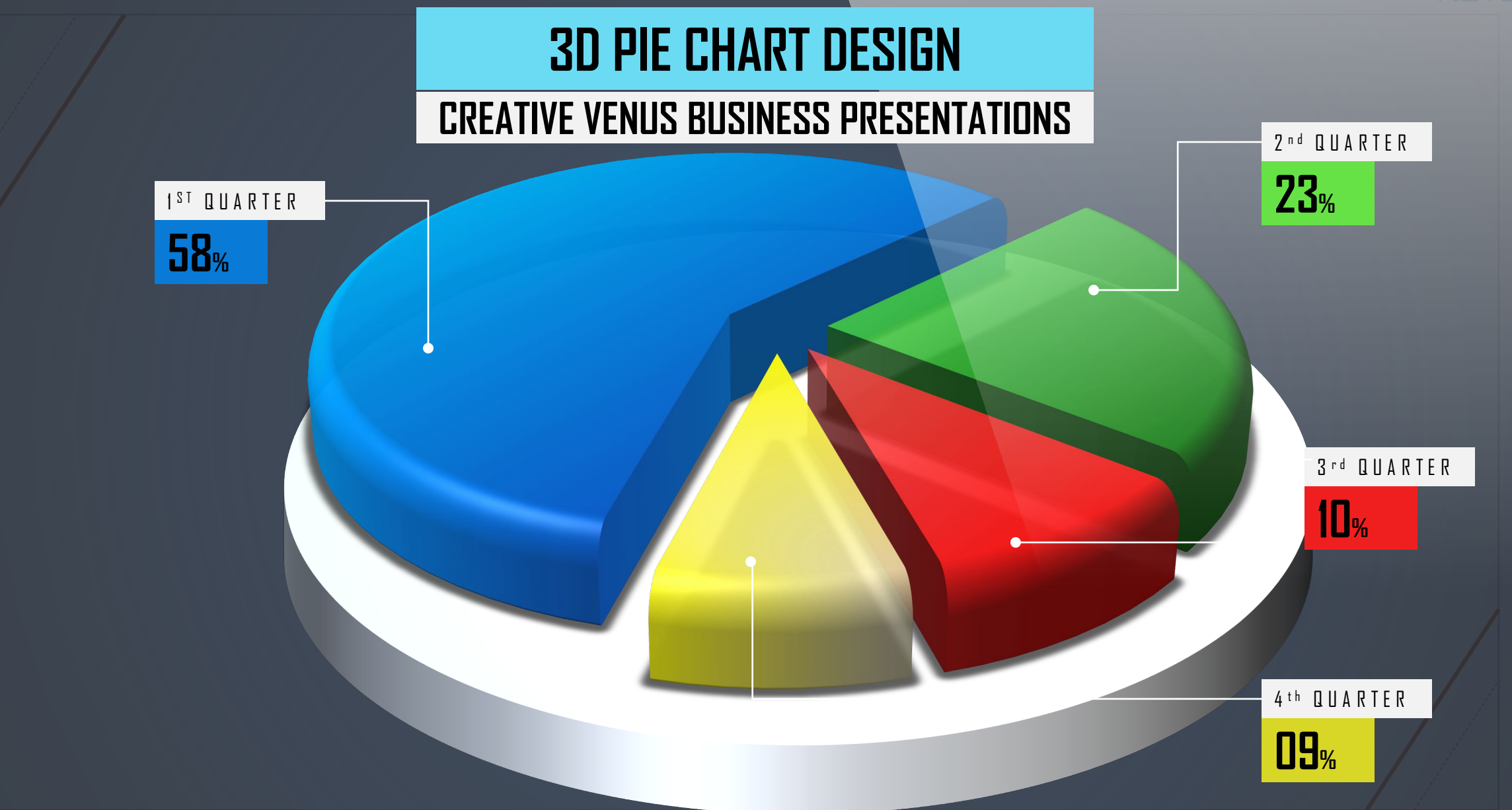

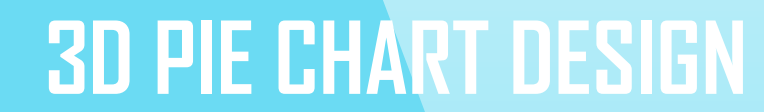

### **CREATIVE VENUS BUSINESS PRESENTATIONS**

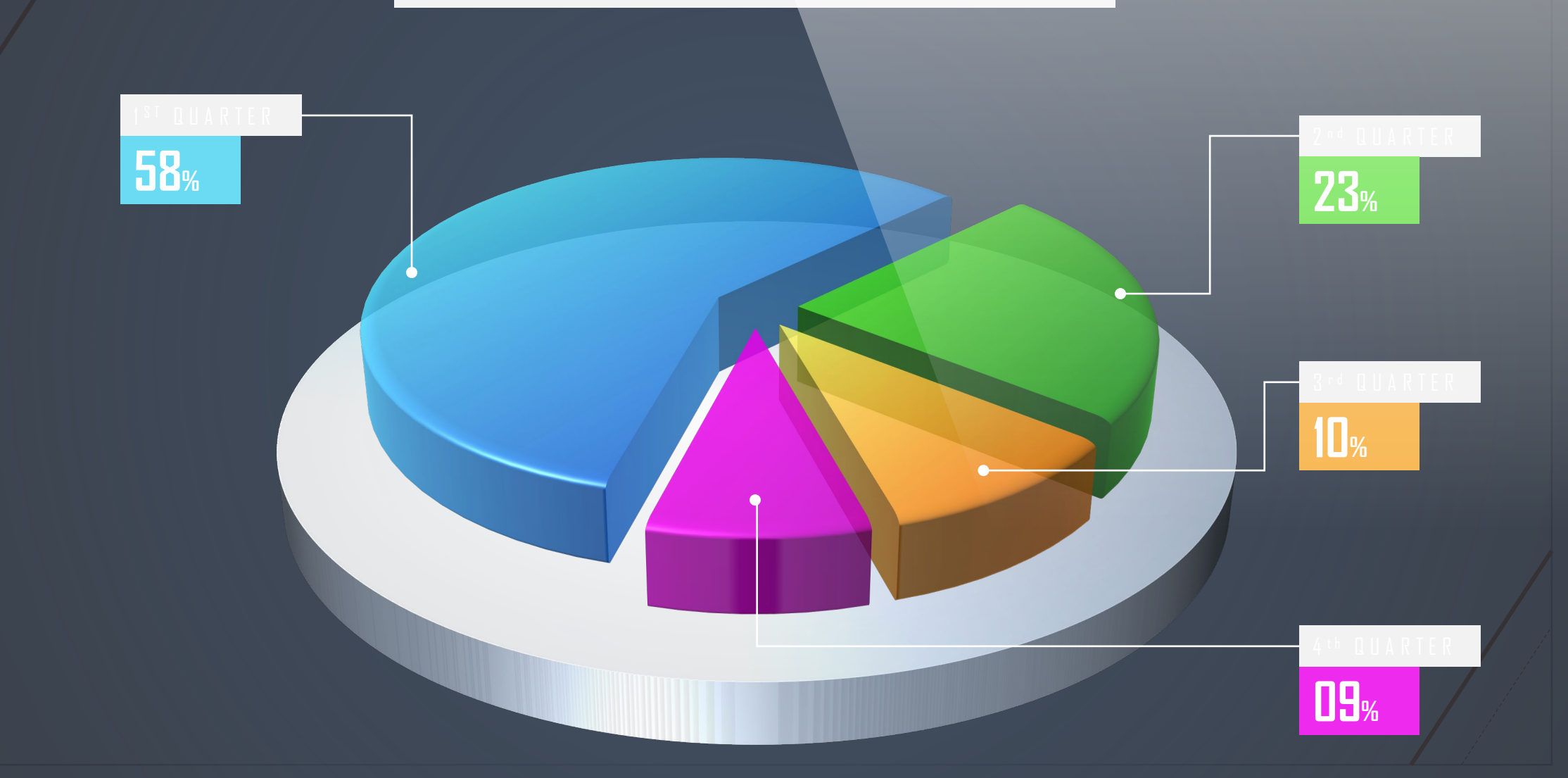

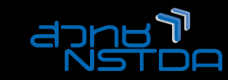

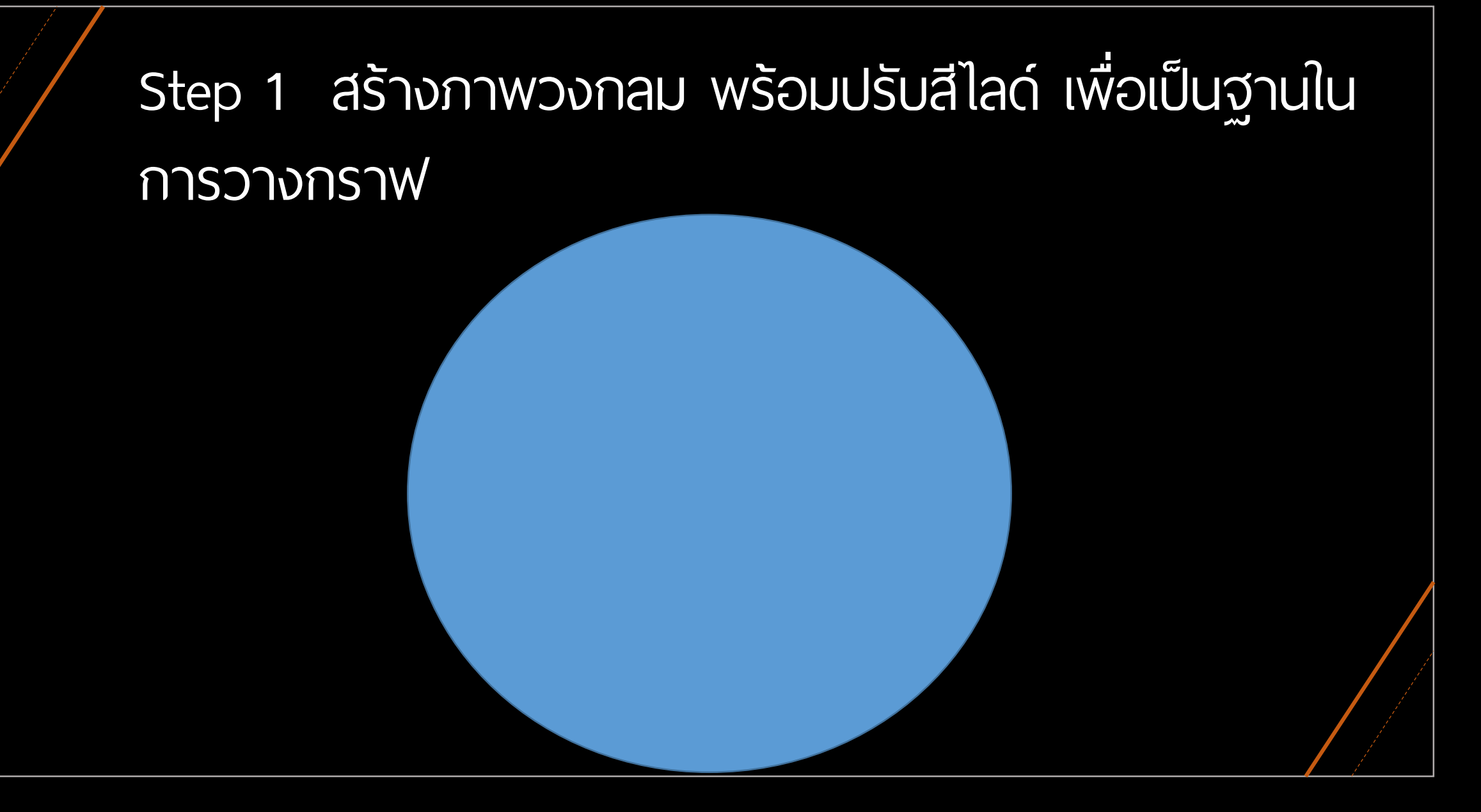

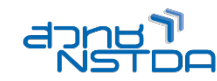

# Step 2 ปรับมุมมองที่ 3-D Rotation

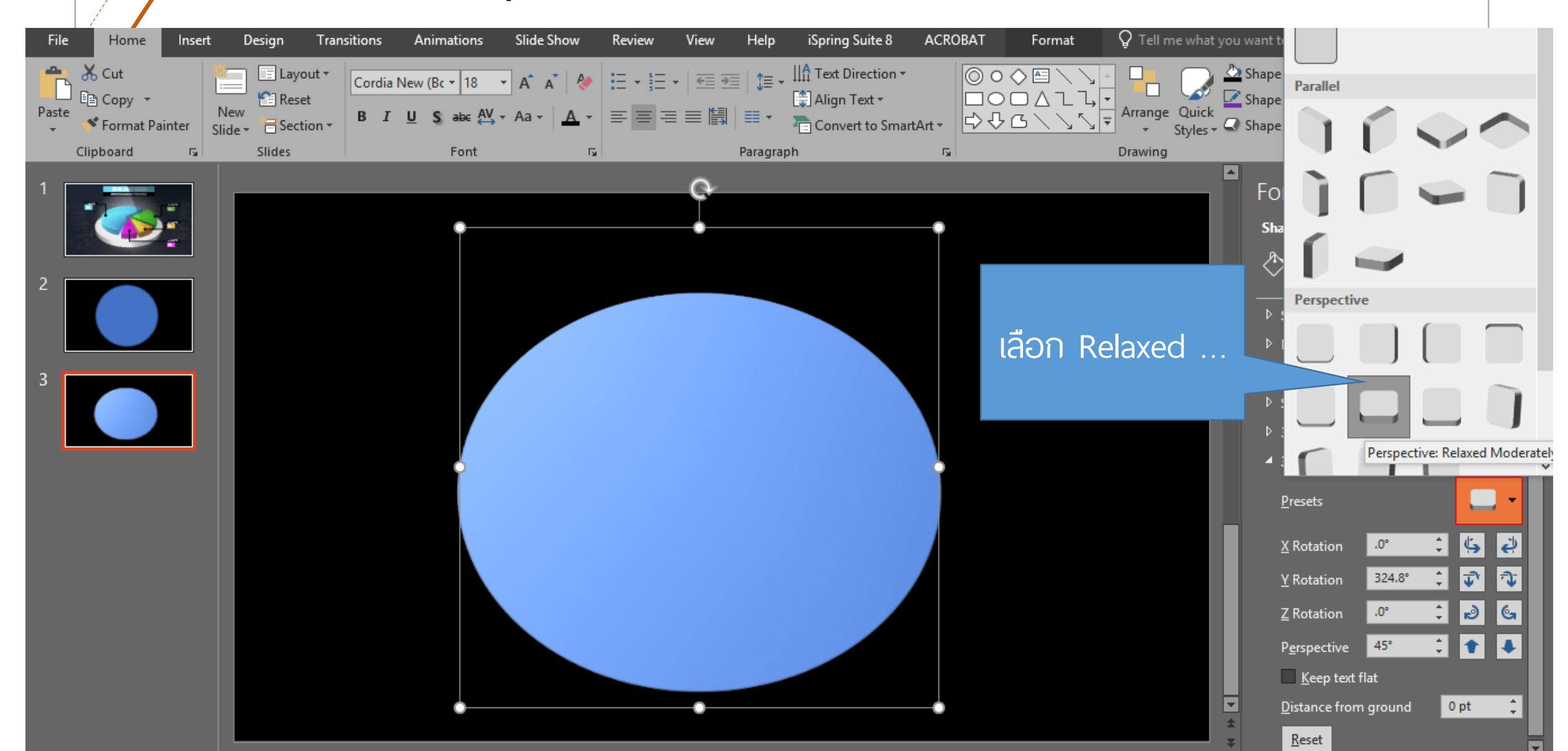

![](_page_5_Picture_0.jpeg)

![](_page_5_Figure_1.jpeg)

![](_page_6_Picture_0.jpeg)

![](_page_6_Figure_1.jpeg)

![](_page_7_Picture_0.jpeg)

### Step 5 ปรับ Material เป็น Plastic

![](_page_7_Picture_2.jpeg)

![](_page_8_Picture_0.jpeg)

![](_page_8_Figure_1.jpeg)

![](_page_9_Picture_0.jpeg)

# Step 7 เพิ่มกราฟดังภาพตัวอย่างเข้ามา

![](_page_9_Figure_2.jpeg)

![](_page_10_Picture_0.jpeg)

![](_page_10_Figure_1.jpeg)

![](_page_11_Picture_0.jpeg)

![](_page_11_Picture_1.jpeg)

![](_page_12_Picture_0.jpeg)

#### Step 10 ปรับสีของแต่ละกราฟ Series Options 🔻 000 🔶 📿 ÷ **~** ▲ Fill ○ <u>N</u>o fill Solid fill • <u>G</u>radient fill • Picture or texture fill • P<u>a</u>ttern fill • A<u>u</u>tomatic ✓ <u>V</u>ary colors by slice -P<u>r</u>eset gradients Туре Radial -<u>D</u>irection Gradient stops 1 7 • <u>♪</u> • 🔽 <u>C</u>olor

![](_page_13_Picture_0.jpeg)

![](_page_13_Picture_1.jpeg)

![](_page_14_Picture_0.jpeg)

![](_page_14_Figure_1.jpeg)

# Step 14 ใส่ภาพเป็นพื้นหลัง และปรับเงาดังตัวอย่าง

![](_page_16_Figure_0.jpeg)